### Anleitung zum Verbinden mit dem Netzwerk

# Deutsch

# App herunterladen und installieren

Suchen Sie im App Store oder in Google Play nach "Roborock" oder scannen Sie den QR-Code unten, um die App herunterzuladen und zu installieren.

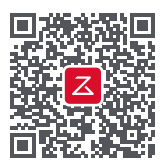

#### Hinweis:

- 1. Verbinden Sie Ihr Gerät mit Ihrem Heimnetzwerk, bevor Sie den Roboter in Betrieb nehmen.
- Die Benutzeroberfläche der App kann sich in zukünftigen Versionen ändern. Befolgen Sie stets die in der App angegebenen Anweisungen.

#### Häufige Gründe für Verbindungsfehler:

- Wenn die WLAN-Kontrollleuchte weiterhin schnell blinkt, ist das WLAN-Kennwort möglicherweise falsch. Setzen Sie Ihr WLAN zurück und versuchen Sie es erneut.
- Stellen Sie sicher, dass die Roborock-App die erforderlichen WLAN-Zugriffsrechte hat, falls die Leuchte nach dem Zurücksetzen weiterhin langsam blinkt.
- Die Roborock-App ist nicht f
  ür iPads und Android-Tablets optimiert. Verwenden Sie f
  ür ein reibungsloseres Erlebnis ein Smartphone f
  ür die Einrichtung des Ger
  äts.

Für den Kundendienst wenden Sie sich bitte an unser Support-Team unter: support@roborock.com (Vereinigte Staaten/Nicht-Europa) support@roborock-eu.com (Europa) service@roborock.com.au (Australien) 1-855-960-4321 (nur Vereinigte Staaten) 61-1800-413-621 (nur Australien)

## 2 Roboter-Staubsauger hinzufügen

1. Öffnen Sie die Abdeckung des Roboters, um die WLAN-Kontrollleuchte zu sehen.

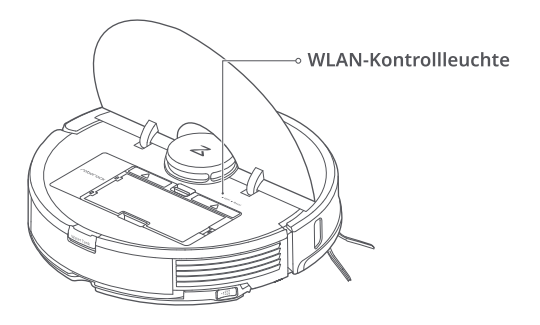

 Halten Sie die Tasten "Punktreinigung" und "Station" so lange gedrückt, bis Sie den Sprachalarm "WLAN zurücksetzen" hören und die WLAN-Kontrollleuchte langsam zu blinken beginnt.

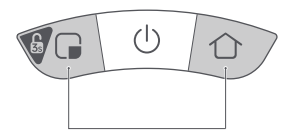

**3.** Öffnen Sie die Roborock-App und klicken Sie dann auf das "+ "-Symbol oben rechts und folgen Sie den Installationsanweisungen.

| Mein Gerät | + |
|------------|---|
|            |   |
| (+)        |   |

### Boboter mit WLAN verbinden (Android)

1. Klicken Sie, um nach einem Roborock-Roboter zu suchen.

| Fügen Sie einen<br>Roboter-Staubsauger hinzu |
|----------------------------------------------|
| 🞯 Geräte in der Nähe suchen                  |
| Ō                                            |
| Roborock S7                                  |
|                                              |
|                                              |
|                                              |
|                                              |
|                                              |
|                                              |

3. Mit WLAN verbinden ...

2. Stellen Sie eine Verbindung zu einem 2,4 GHz-WLAN-Heimnetzwerk her und geben Sie Ihr WLAN-Kennwort ein. 5 GHz-Netzwerke werden nicht unterstützt.

| < WLAN auswählen                                |   |
|-------------------------------------------------|---|
| Familien-WLAN                                   | ~ |
| ****                                            | Q |
| Kennwort merken                                 |   |
| * 5G WLAN-Netzwerke werden<br>nicht unterstützt |   |
| Weiter                                          |   |

 Mit WLAN verbunden. Sie sind nun startklar.

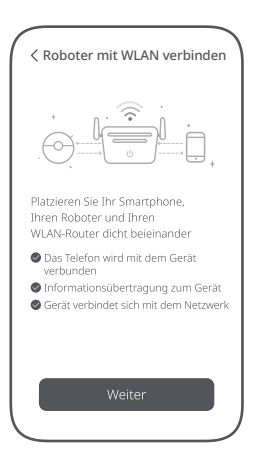

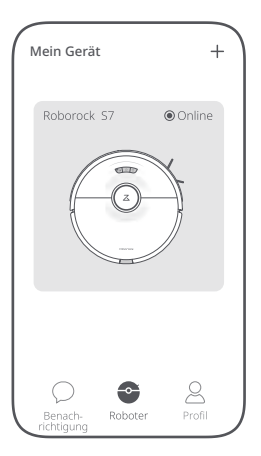

## Boboter mit WLAN verbinden (iOS)

1. Fügen Sie einen Roboter-Staubsauger hinzu.

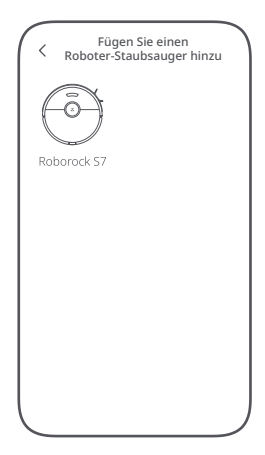

 Stellen Sie eine Verbindung zu einem 2,4 GHz-WLAN-Heimnetzwerk her und geben Sie Ihr WLAN-Kennwort ein, 5 GHz-Netzwerke werden nicht unterstützt.

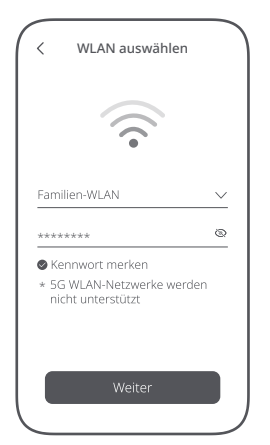

 Überprüfen Sie, ob die WLAN-Kontrollleuchte langsam blinkt.

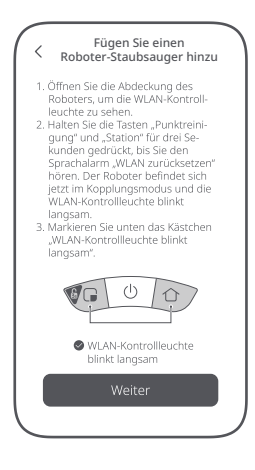

4. Auf "Mit Geräte-WLAN verbinden" klicken.

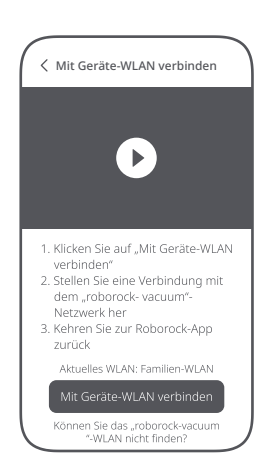

 Wählen Sie das mit "roborockvacuum" beginnende WLAN-Netzwerk und kehren Sie dann zur Roborock-App zurück.

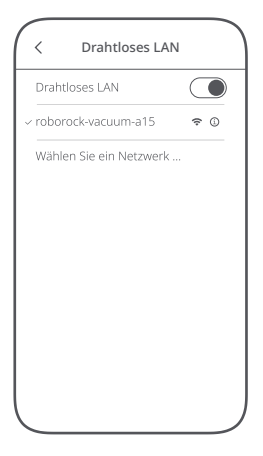

- 7. Mit WLAN verbunden. Sie sind nun startklar.
  - Mein Gerät + Roborock 57 Online

6. Mit WLAN verbinden ...

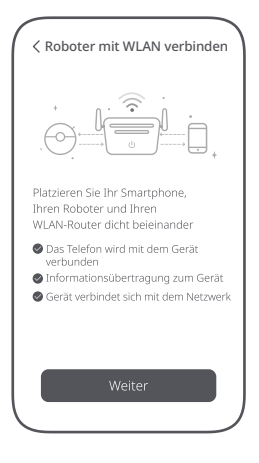